## How to setup Nursing Rehab Minutes

Go to: Setting > POC > Nursing Rehab > Options, and make sure the highlighted option is checked and Saved.

| Facility       e-ADT       e-Assessments       e-Plan       e-Notes       Relationship Builder       e-MAR       e-Financials       Security       Lookup Values       POC       Forms Builder         All | Home e-ADT e-A                                                               | Assessments   | e-Plan e-Not  | tes e-MAR                                                                       | e-TAR e-Fina                                       | ancials POC | Wound Tracke   | er e-Reports  | Settings | My Ac | count         | Quick Entry | * |
|----------------------------------------------------------------------------------------------------|------------------------------------------------------------------------------|---------------|---------------|---------------------------------------------------------------------------------|----------------------------------------------------|-------------|----------------|---------------|----------|-------|---------------|-------------|---|
| All •<br>Nursing Rehab Options<br>Options Options Vursing Rehab Options Vursing rehab menu Vuse LOA individually for nursing rehab items                                                                   | Facility e-ADT                                                               | e-Assessments | e-Plan        | e-Notes R                                                                       | telationship Builder                               | e-MAR       | e-Financials S | ecurity Looku | p Values | POC   | Forms Builder |             |   |
| Facility Schedule     Use documentation assist for Nursing Rehabs.       Residents Schedule     Show Resident Notes                                                                                        | All ><br>Nursing Rehab<br>Options<br>Facility Schedule<br>Residents Schedule | e             | Nursing Rehal | b Options<br>ursing rehab m<br>ndividually for<br>mentation assi<br>ident Notes | nenu<br>nursing rehab iten<br>ist for Nursino Reha | 15<br>1b5   |                |               |          |       |               |             |   |

Then, click on the 'Resident Schedule' – see example below

- Select an Assignment 2-4 morning
- Select a resident Test Testone
- Fill in the minutes for the day/s per **Nursing Rehab items** example, Bed Mobility, Friday 20 min
- Click on Save

| All S                                              | Setup Resident                      | Nursing Rehab Sched                                                       | ule |     |     |     |     |     |        |
|----------------------------------------------------|-------------------------------------|---------------------------------------------------------------------------|-----|-----|-----|-----|-----|-----|--------|
| Options<br>Facility Schedule<br>Residents Schedule | Select An Assignment<br>2-4 mornina | Name : Test Testone<br>Chart No : 27<br>Unit And Room No. : Test Wing 1 - | 01  |     |     |     |     |     |        |
|                                                    | Steve Pollard                       | Nursing Rehab items                                                       | Sun | Mon | Tue | Wed | Thu | Fri | Sat    |
|                                                    | Test Test                           | Amputation or Prosthesis care                                             |     |     |     |     |     |     |        |
|                                                    | Test Testone                        | Bed Mobility                                                              |     |     |     |     |     | 20  |        |
|                                                    |                                     | Communication Training                                                    |     | 30  |     |     |     |     |        |
|                                                    |                                     | Dressing or Grooming                                                      |     |     |     | 15  |     |     |        |
|                                                    |                                     | Eating or Swallowing                                                      |     |     |     |     |     | 20  |        |
|                                                    |                                     | Other                                                                     |     |     |     |     |     |     |        |
|                                                    |                                     | Range of motion (active)                                                  |     |     |     |     |     | 20  |        |
|                                                    |                                     | Range of motion (passive)                                                 |     |     |     |     |     |     |        |
|                                                    |                                     | Splint or Brace Assistance                                                |     |     |     |     |     |     |        |
|                                                    |                                     | Transfer Training                                                         |     |     |     |     |     |     |        |
|                                                    |                                     | Walking training                                                          |     |     |     |     |     |     |        |
|                                                    |                                     |                                                                           |     |     |     |     |     |     | * Save |

## Select '**POC-Nursing rehab Entry**' from the Quick Entry

| e-Plan e-Notes e-MAR | e-TAR e-Financials POC                                                  | Wound Tra  | icker e-f | Reports | Settings | My Ac | count Adm   | in  | Quick Entry 🗸 🗸                                                                             |
|----------------------|-------------------------------------------------------------------------|------------|-----------|---------|----------|-------|-------------|-----|---------------------------------------------------------------------------------------------|
| e-Plan e-Notes Rela  | ationship Builder e-MAR e-                                              | Financials | Security  | Looku   | p Values | POC   | Forms Build | er  | Quick Entry<br>e-ADT<br>e-Assessments<br>e-Plan<br>o Natro                                  |
| Setup Resident Nur   | sing Rehab Schedule                                                     |            |           |         |          |       |             |     | Medication Profile<br>MAR Current Pass<br>POC - ADL Entry                                   |
| 2-4 morning          | Name : Test Testone<br>Chart No : 27<br>Unit And Room No. : Test Wing 1 | - 01       |           |         |          |       |             |     | POC - Flow Sheet Entry<br>POC - Dietary Entry<br>POC - Nursing rehab Entry<br>Wound Tracker |
| Steve Pollard        | Nursing Rehab items                                                     | Sun        | Mon       | Tue     | Wed      | Thu   | Fri         | Sat | Patient Profile<br>RAP Assessments<br>Create a new RAP Assessment                           |
| Test Test            | Amputation or Prosthesis care                                           | e          |           |         |          |       | 20          |     |                                                                                             |
| Test Testone         | Bed Mobility                                                            |            |           |         |          |       | 20          |     |                                                                                             |

Scheduled Minutes appears as follow – Red box view the schedule

| ADL Flow Sheet Dietary Nu                                | ursing Rehab                                                                                                    |
|----------------------------------------------------------|----------------------------------------------------------------------------------------------------|
| Information Post NR Entry Recent E                       | Entry Wizard Entry                                                                                              |
| Select Assignment<br>2-4 morning V<br>Selected Residents | Test Testone<br>27<br>Test Wing 1 01                                                                            |
| Steve Pollard Test Testone                               | Select Date March 07, 2014 29<br>Select Time 13:29                                                              |
| Test Test                                                | Range of motion (passive) 🔽                                                                                     |
|                                                          | Range of motion (active)<br>Nursing Rehab not yet documented<br>Scheduled Minutes 20<br>Close<br>Refused<br>LOA |
|                                                          | MINUTES = +                                                                                                    |
|                                                          | Splint or Brace Assistance                                                                                      |